# 2025(今和7)年度入試 生徒募集要項&

# WEB登録出願の手引き

# 京都産業大学附属高等学校

# 1 入学試験について

### ●出願資格

2025年3月中学校卒業見込みの者、または卒業の者。

## ●募集コース・募集人員

特進コース・進学コース 280名(男・女)

## ●出願区分

- (推薦)特進コースのみ。本校の定める推薦基準を満たし、在籍中学校長の推薦を受けた者。本校 に合格すれば必ず入学するものとする。(受験を希望する場合は、在籍中学校の先生にご 相談ください。)
- (専願) 出願時に本校が第1志望校であり、本校に合格すれば必ず入学するものとする。

(併願) 他校の受験、進路決定は自由とする。

| 推薦   | 受験型   | 専 願 受験型 |       |       | 併 願 受験型        |      |       |       |
|------|-------|---------|-------|-------|----------------|------|-------|-------|
|      | А     |         | В     | С     | D              |      | E     | F     |
| 第一志望 | 特進コース | 第一志望    | 特進コース | 進学コース | 特進コース          | 第一志望 | 特進コース | 進学コース |
|      |       | 第二志望    | 進学コース |       | 進学コース(併願合格を希望) | 第二志望 | 進学コース |       |

※Dは進学コースに転科合格した場合、併願での合格を希望する受験型です。

出願期間 2025年1月17日(金)~2025年1月27日(月)

## ●試験日 2025年2月10日(月)

#### ●試験科目・時間割

会場:京都産業大学附属高等学校

| 集 合      | 8 : 30            |
|----------|-------------------|
| 受験要領の説明  | 8:30~8:50         |
| 国語(100点) | 9:00~9:50         |
| 英語(100点) | 10 : 10 ~ 11 : 00 |
| 数学(100点) | 11 : 20 ~ 12 : 10 |
|          | 昼 食               |
| 理科(100点) | 13:00~13:50       |
| 社会(100点) | 14 : 10 ~ 15 : 00 |

#### ●受験生の持ち物

受験票・筆記用具・昼食・上履き・下足袋

### ●注意事項

- (1)8時00分~8時30分の間に登校してください。
- (2)計算機能・通信機能等のある機器類、電子辞書、携帯 電話、スマートフォン等を持参する場合は電源を切り かばんにしまうこと。
- (3) 下敷き、定規、コンパス、公式や法則等の記入のある 文具のほか、受験会場にて指示されたものは机上に置 いてはいけません。
- (4) その他
   ①病気または事故等により受験できない場合は、本校 まで必ず連絡してください。
   ②駐車場はありません。車での送迎もご遠慮ください。

# ●英検・漢検の加点制度

資格取得者には、下記の通り加点し合否判定を行います。

| 取得約   | 級 | 英検(実用英語技能検定) | 漢検(日本漢字能力検定) |
|-------|---|--------------|--------------|
| 2級以_  | F | 40点          | 20点          |
| 準 2 糸 | 級 | 30点          | 15点          |
| 3 約   | 級 | 10点          | 5点           |

※「英検 S-CBT」「英検 CBT」「漢検 CBT」含む。

※英検と漢検両方を取得している場合は合計得点とします。(最大60点まで加点)

<sup>・</sup>対象 全出願区分、全コースに適用します。(特待生の判定には用いません。)

<sup>・</sup>申請 出願時に合格証明書のコピーを提出すること。出願期間内に提出が間に合わない場合は 加点の対象になりません。

# ●合格発表 2025年2月13日(木)

- Web 専用サイト 当日16時00分 本校ホームページより合格発表サイトにログインし確認してください。
- **郵送(レターパックプラス)** 2月13日に発送予定 合格者には、合格通知書と入学手続書類を送付します。
- ※上記以外での合否や成績についてのお問い合わせにはお応えできません。

## ●特待生制度

全受験生を対象に選考の上、人物・学力共に優秀な生徒に対して、特待生制度を適用します。

- •授業料、教育充実費の一部を3年間免除します。
- •年間免除額 A 特待生約66万円、B 特待生約33万円、C 特待生約22万円
- ・推薦入試合格者は全員、B特待生を適用。そのうち学科試験の高得点者にはA特待生を適用。
- 適用者には、WEB 合格発表時に特待生としての合格であることが表示されます。また、合格 通知書とともに特待生通知書を郵送します。

# **2**出願について

## ●出願手続 ① Web による出願情報登録 ②入学検定料納入 ③出願書類を郵送

本校ホームページより WEB 登録出願サイトにアクセスし、手続きしてください。

① Web 情報登録期間 2024年12月1日(日)~2025年1月27日(月)
 ② 入学検定料納入期間 2025年1月 8日(水)~2025年1月27日(月)
 ③ 郵送出願期間 2025年1月17日(金)~2025年1月27日(月)当日消印有効

※インターネット環境がない方は、本校入試広報室までご相談ください。

## ●出願書類

出願期間に次の①~④の書類を、レターパックライト(青色)を使用して郵送してください。 (①、②は全員必須。③、④は該当者のみ。)

※レターパックライト(青色)は各自でご用意ください。

※レターパックライト(青色)に貼付可能な宛名ラベルは入学願書とともに印刷可能です。

#### ①入学願書

写真を1枚貼付してください。(縦4.5cm×横3.5cm、白黒可、裏面に氏名を記入) 写真アップロードの場合、入学願書への写真貼付は不要です。 ※写真の貼付について、在籍中学校の指示に従ってください。

2報告書(京都私学統一のもの) 在籍(出身)中学校の作成で厳封。

③英検・漢検合格証明書のコピー(該当者のみ提出)

④推薦書(受験型Aでの出願者のみ提出)

推薦による出願には推薦書が必要です。(本校指定の用紙で、在籍中学校長の証明のあるもの)

### ●入学検定料

入学検定料 20,600円(送付料含む)

入学検定料20,000円と合否結果通知書送付料600円を WEB 登録出願サイトの指示に従ってお 支払いください。

※いったん納入された入学検定料・合否結果通知書送付料は一切返金いたしません。

なお、入学検定料の納入は、2025年1月8日以降とします。

# ●出願書類郵送先

京都産業大学附属高等学校

レターパックライト(青色)で出願書類一式を郵送。(締切日当日消印有効)

〒600-8577 京都市下京区中堂寺命婦町1-10 Tel 075-279-0001

# 3 入学手続き・納付金について

(令和7年度入学生予定額)※年度によって変更の可能性があります。 詳細は本校ホームページをご確認ください。

| 入学金       | 120,000円       | 入学手続き締切日<br>推薦·専願 2025年2月20日(木)予定<br>併 願 2025年3月21日(金)予定 |
|-----------|----------------|----------------------------------------------------------|
| 授業料(年額)   | 660,000円(3期分納) | 1期分学費等納入締切日                                              |
| 教育充実費(年額) | 264,000円(3期分納) | 2025年3月21日(金)予定                                          |

上記の学費とは別に、保護者会費5,000円、預り金80,000円(見込額)が必要です。

タブレット端末費用(含3年間保守費用)として約100,000円、制定品・教科書等に約100,000円が必要 となります。

※預り金の金額は合格通知書と同送する入学手続書類をご確認ください。

※学費軽減制度についてはホームページをご確認ください。

※締切日・時間を過ぎての入学手続きは一切受け付けられません。また、いったん納入された入学金等は一 切返金いたしません。

# 4 イベント

# ●入試説明会

9月7日(土)/10月5日(土)/11月2日(土)/12月7日(土)

[時間] 14:30~17:00

[会場] 京都産業大学附属高等学校

# ●入試説明会 in 滋賀

10月12日(土) [時間]10:00~12:00 [会場]ボストンプラザホテル草津びわ湖

# ●入試直前相談会(中学校3年生限定)

12月21日(土) [時間] 10:00~16:00 [会場] 京都産業大学附属高等学校

本校入試イベントへの参加は、事前申し込みが 必要です。詳細は、本校ホームページをご覧く ださい。

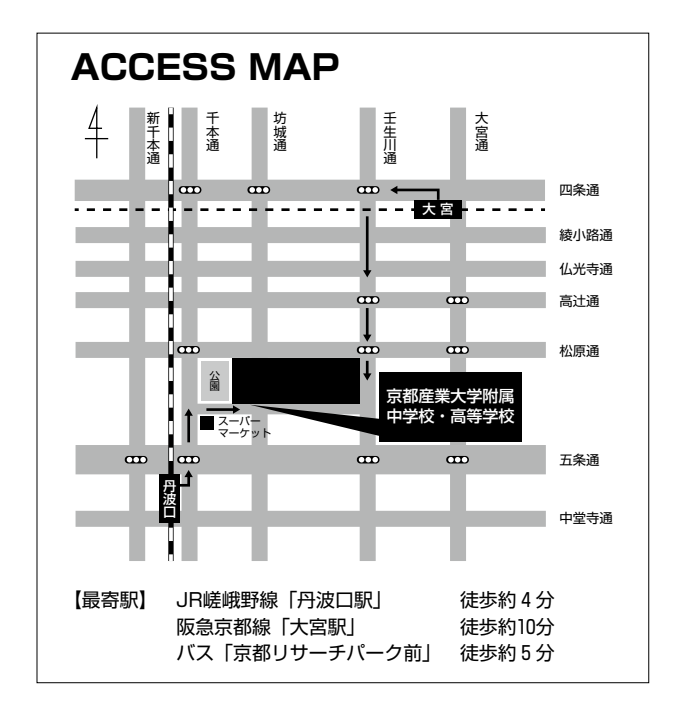

- ・出願時に入力された住所、氏名、その他個人情報については、入学者の選抜および合否結果通知、
   合格者・入学手続者への各種案内の発送に利用します。
- 今後の状況によっては募集要項の内容を急に変更する場合がありますので、本校ホームページ、本 校からのメールを必ずご確認ください。

# 京都産業大学附属高等学校 インターネットによる 大変をもううう!!

京都産業大学附属高等学校は WEB 登録出願を導入しています。 在籍中学校の先生に許可をもらったら、このガイドを見ながら出願準備を始めてください。

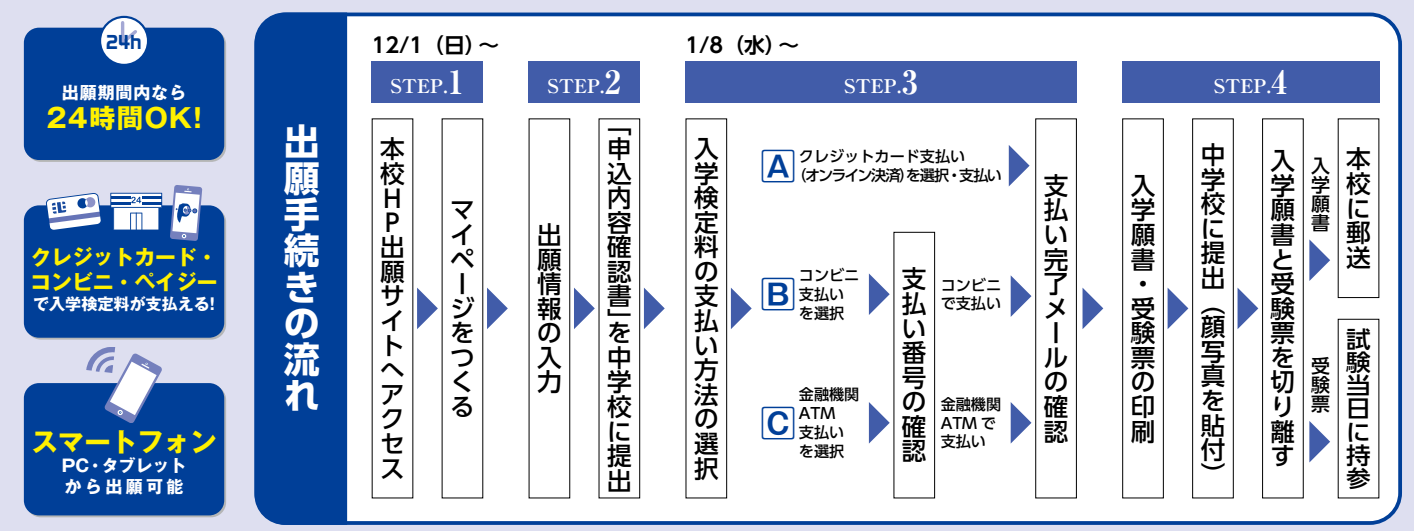

■ご家庭にインターネット環境がない場合は本校にご相談ください。 ■本校のイベント予約をされたことのある場合は、STEP.2からご覧ください。

# step.1 出願サイトにアクセスしてマイページをつくる

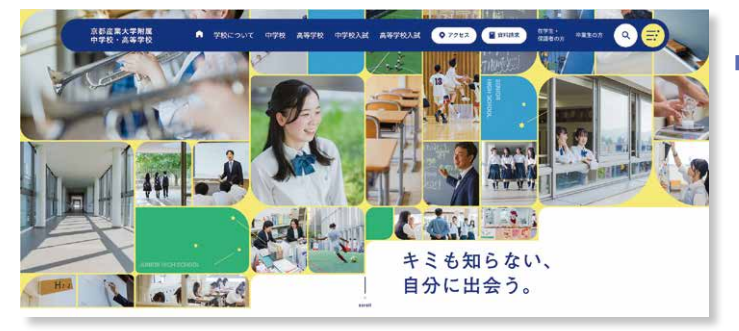

https://jsh.kyoto-su.ac.jp/

「はじめての方はこちら」のボタンからメールアドレス 登録に進みます。自動で返信されるメールを確認して、 名前・パスワードを登録すると、あなただけのマイページ にログインできるようになります。入試説明会やオープン キャンパスで1度登録をしている受験生は登録は必要 ありません。

#### ※ WEB 登録出願サイトの開設期間は 2024年12月1日(日) 0:00~2025年1月27日(月) 23:59 までです。

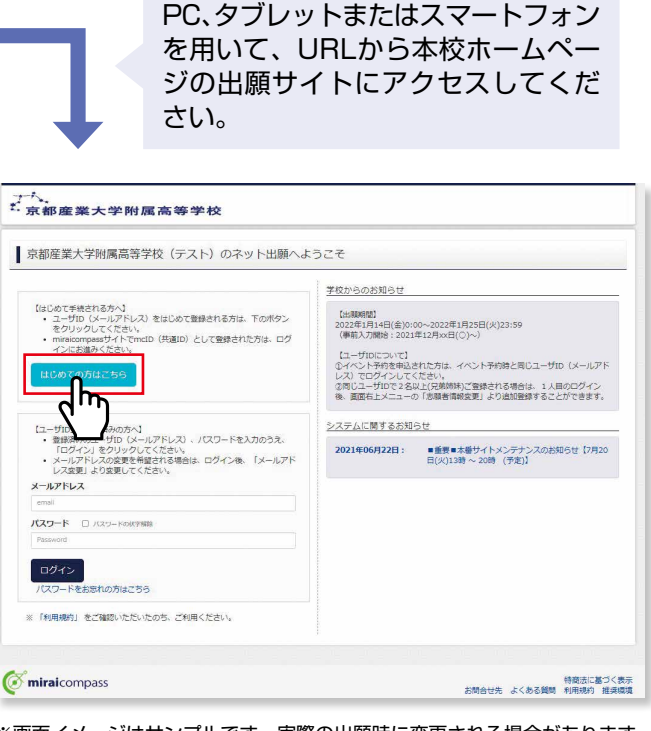

※画面イメージはサンプルです。実際の出願時に変更される場合があります。

#### STEP.2 出願情報を入力する マイページ ログイン情報変更 志願者情 京都產業大学附属高等学校 キョウサン タロウ さんのマイページ マイページから 申込履歴 「新規申込手続きへ」をクリック。 申込番号 入試区分 申込日 支払方法 入金情報 受験票 と複数名の出職を行う 1つのメールアドレスで 新規中以干統さへ マイページ ログイン情報変更 志願者情報変更 中込履歴 ログアウト か キョウサンタロウ さん ( miraicompass 特務法に基づく表示 お問合せ先 よくある質問 利用現約 推奨環境 之下。 5. 京都產業大学附属高等学校 入試(区分譲駅) 出版情報(入力 ) 試験違訳 ) お支払い方法の入力 > 出版情報の確認 > 送信売了 > Step1 入試区分選択 「入学試験」を選んで「次へ」 入赋区分選択 をクリック。 入**政区分** 高等学校入試 (申込期間:4/1~1/25) 利用規約を最後までスクロー ルして確認後、「同意して次へ」 戻る 次へ をクリック。 ( miraicompass お開合せ先 よくある質問 利用現内 推奨環境 マイページ ログイン情報変更 志願 中辺履歴 ログアウト (デキョウサン タロウ さん 一个。 京都產業大学附属高等学校 入ば区分違沢 3 出版情報入力 | 医胰温沢 3 お支払い方法の入力 3 出版単純の確認 3 送信完了 ) 画面の指示にしたがって、必須項 Step2 出願情報入力 目は必ず入力してください。 入力内容を確認したら お知らせ ■当サイトで対応できない漢字は、種類学体に置き換えて入力してください。正式な漢字は、ご入学後よりお取り扱い致しますので、予めご了承ください。 ■ ミドルネームがある場合は 1名)の際に起入してください。 「試験選択画面へ」をクリック。 志願者情報入力 志願者氏名(漢字) 📶 姓: 前示來 名: 例用 マイページ ログイン情報変更 法願客情報変更 申込履歴 ログアウト 之, 京都產業大学附属高等学校 **志順氏名(力ナ) 641** セイ: 約ミライ ×**√**: @ा≫/(⊎ 入成区分譲択 と思い情報入力 (1999年) お支払い方法の入力 ) 出版情報の確認 ) 送信完了 ) 外宇有無 🔠 🔿 なし 🔿 あり Step3 試験選択 113月 📶 〇男 〇女 ±年月日 ▲■ 年 × 月 × 日 × お知らせ 住所 二 為外の方はチェック 認識選択活動圏の増いよう入力してください。 事業・供換、受験型(A~F)については出験後(受験特決済後)の変更は一切できません。また、中込内容整備いによる取消し・返金もできませんのでご注意ください。 **新使助号 2234567** 住所統第 (平和市) 都道府盟 🌆 単んでください 🗸 | 試験検索 出願する試験を検索し、画面中段の選択ボタンを押してください。 保護者情報入力 入國部分 高等学校入试 10185 2月10日 名: 例道 保護者氏名(漢字) 🚮 姓: 前示来 受缺区分 率阻 ~ 保護者氏名(カナ) 61 セイ: 約ミライ メイ: 例カオル ₩₩₩₩ 第一元型:01回、第二元型:回平 ¥ ※住所が志願者と異なる場合のみ入力 検索されたは 住所 🗆 海外の方はチェック 入成区分 試験名 試験日 高高学校入試 【原則】6 第一志道:行志,第二志道:進学 2月10日 28R **彩使描号** 1234567 (1) 住所検索 (1) 作用数字:ハイフンなし7H 御道府県 湯んでください > 現在選択中の試験 市区町村 例つつ市 (9.91:09000 町名・前地 例0001-1-1 入試区分 (金角:(枳)〇〇1-1-1) 試験名 試験日 建物名・部屋前号 例000マンション101 (##1(#)00755051 中込済試験 入試区分 試験名 試験日 聚飲連絡先 68 - - -上記緊急連絡先の名称(例:父の携帯 番号) (M) お知らせ ・1288日につきたい内容が入向されて登場なりまた。 登場する時を1889年、「日本に、大学がする」かり、より、一般的なレエくごだい。 一般が作用、マイベーシウ(日本)884日まり、「日本)7月1日を用います。 単語であったまた。「日本」10月1日を目、4月21日を目、1月27日(金)の0000以下です。 ※「名をおふく確認」へ聞からそのは、1月27日(金)の0000以下です。 ( miraicompass お問合せ先 よくある質問 料意法に基づく表示 戻る お支払い面面へ ᠕ᠠ ※お名前の旧字体や外字には対応できませんが、 ( miraicompass 特徴法に基づく表示 お開合せ先 よくある質問 利用地的 推算環境 ご入学時に修正いたします。 「保存して中断する」ボタンを押すと 「試験日」「受験区分」「受験型」を選んで マイページから「申込内容確認書」を 「選択ボタン」を押してください。 印刷することができます。 「申込内容確認書」を中学校の先

生に確認してもらってください。

5

# STEP.3 入学検定料を支払う

| 「京都産業大学                                               | マイホータ ログイン制定度 主要者制定度 日山田田 ログアウト<br>学科 尾 高 等 学校 (+3075) - 400 2 4    |                    |                                                                                                    |
|-------------------------------------------------------|---------------------------------------------------------------------|--------------------|----------------------------------------------------------------------------------------------------|
| ARTHREE INCOME                                        | 10) MWRR ( 157357770578) HWRRAUS ) 2887)                            | マイバーシの「の支払い力       | 広」を選択し「唯認画面へ」をクリック。                                                                                                    |
| Step4 5250V                                           | 後の人口                                                                | ※入学検定料の支払いは        |                                                                                                    |
| BRN - SRN                                             |                                                                     | 2025年1月8日(水)0:     | 00からできるようになります。                                                                                                    |
| 入試定分                                                  | 20048. 20142<br>(7412) € # −512, 112, 112, 112, 112, 112, 112, 112, |                    |                                                                                                    |
|                                                       | 受制#4 - 構造#4 ¥ 20,530-                                               |                    | 3/0-0 -00/- dama assessing area of 900                                                                                                    |
| ■ お支払い方法の書<br>→ ■ ■ ■ ■ ■ ■ ■ ■ ■ ■ ■ ■ ■ ■ ■ ■ ■ ■ ■ | R<br>BERNYRKON RAFE, BRENNRKELBEREFELZAG.                           |                    | 水都産業大学附属高等学校     (#457世/502)     (#457世/502)     (#457世/502)     (#457世/502)     (#457世/502)                                                                                                    |
| <ul> <li>クレジットカード</li> </ul>                          | (#N##D74 ¥002-)                                                     |                    | Step5 出题情報の確認                                                                                                    |
| DOCTORNA                                              | 17                                                                  |                    | and the second second sec |
| 201 00/2- 681W                                        | SATA (REE)<br>SLAVE                                                 |                    | <b>新築名・受換用・模定料・形文払い方法の確認</b>                                                                                                    |
| ○パイジー・主動場                                             | BATM (72-F - ales)                                                  |                    | 1096 - 10981 2003 2003 2003 2003 2003 2010 2010 201                                                                                                    |
| · 145- (20h)                                          | C.≠>Ø                                                               |                    | 011 01.2009<br>02.2009<br>02.2009                                                                                                    |
|                                                       |                                                                     |                    | クレジットカード確認 いち マ                                                                                                    |
|                                                       |                                                                     |                    | クレジットカード毎年<br>32、参与シスンを使用<br>32、参与シスンを使用                                                                                                    |
|                                                       | C m                                                                 |                    |                                                                                                    |
| C miraicompass                                        | #世紀に第3代表示<br>お知由世史 よくある開始 利用後に 資料機構                                 |                    |                                                                                                    |
|                                                       |                                                                     |                    | 2 20時代の名(用字)、切田 は20時年人の名名、竹田ですか<br>写現 たが(用)                                                                                                    |
|                                                       |                                                                     |                    | 2006/07/10<br>2006/07/107/10                                                                                                    |
| 両面の                                                   | D指示に従ってお支払い手続きを進め                                                   | <b>ト</b> キオ        | 図 他所は全て入力されていますが(入力時間な子類を加える場合を除く)                                                                                                    |
|                                                       |                                                                     |                    |                                                                                                    |
| 人刀し                                                   | った内容をもっ一度確認して、間遅い                                                   | いなければ「上記内容で甲し      |                                                                                                    |
| 込む                                                    | のボタンをクリックします。                                                       |                    | #5 1409/07/#440                                                                                                    |
| *7 D                                                  | 操作以降は内容の変更ができません。                                                   |                    | μη<br>O Du                                                                                                    |
|                                                       |                                                                     |                    | Cominations Stratte 3 (notice) the state                                                                                                    |
| 啓録                                                    | たメールアドレスに通知が届いてい                                                    | いわげ、操作は完了していま      |                                                                                                    |
|                                                       |                                                                     |                    |                                                                                                    |
| すのの                                                   | ご、ご安心くたさい。                                                          |                    |                                                                                                    |
| ※いず                                                   | れの支払方法でも受験料とは別に手数料が                                                 | 「かかりますのでご了承ください    | * 京都産業大学附属高等学校 (*1925)の25 さん                                                                                                    |
|                                                       |                                                                     |                    | キョウサン タロウ さんのマイページ                                                                                                    |
|                                                       |                                                                     |                    | Leona                                                                                                    |
|                                                       | マノペ ジに百て ト 「平吟西」 キ                                                  | ニのギクンがまニナれます       |                                                                                                    |
|                                                       | マイハーンに戻ると、「受験宗」衣                                                    | 示のホタノか衣示されます。      | 221000001 単純甲化AM 2月1日 クレジットカード 非成式T(2月1日)                                                                                                    |
|                                                       | ※コンビニ支払いの場合は店頭での支払                                                  | いが完了するまで表示されません    |                                                                                                    |
|                                                       |                                                                     |                    | 各部系上メビューの「古線線像料実現」をついってい、市場像を活動してくたあい。<br>各部条とメデューの「古線線像料実現」を示す。                                                                                                    |
|                                                       |                                                                     |                    |                                                                                                    |
|                                                       | ※画面イメージはサンプルです。実際(                                                  | の出願時に変更される場合があります。 | C minalcompass BRACKDO HIRACKDO Rev                                                                                                    |
|                                                       |                                                                     |                    | Trough A 1990 1990 Salat                                                                                                    |

# 印刷した入学願書を本校に提出する STEP.4

2受験票

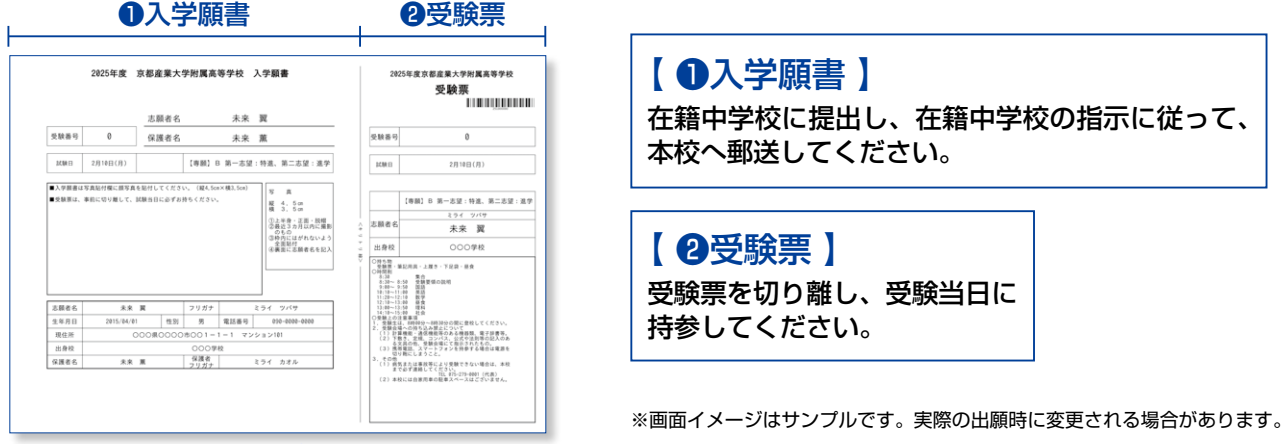

マイページから PDF を印刷し、顔写真を貼付します。(顔写真をアップロードされる場合は、貼付不要) ※ PDF ファイルの保存方法はお使いの機器やソフトウェアによって異なりますので、取扱説明書などをご確認ください。 ※保存した PDF ファイルはコンビニのマルチコピー機でも印刷可能です。詳しくはコンビニ店頭でお尋ねください。

入学願書の提出期間

郵送 2025年1月17日(金)~2025年1月27日(月) 当日消印有効

# 以上で出願手続きは完了です!

# スマートフォン・タブレットから「申込内容確認書」または「入学願書・受験票」を印刷する方法

# 1 家庭用プリンタで印刷する

Wi-Fi 接続や通信でのデータ送信が可能の場合、お持ちのプリンタで印刷できます。 設定方法については、プリンタの取扱説明書をご確認ください。

# 2 コンビニエンスストアで印刷する

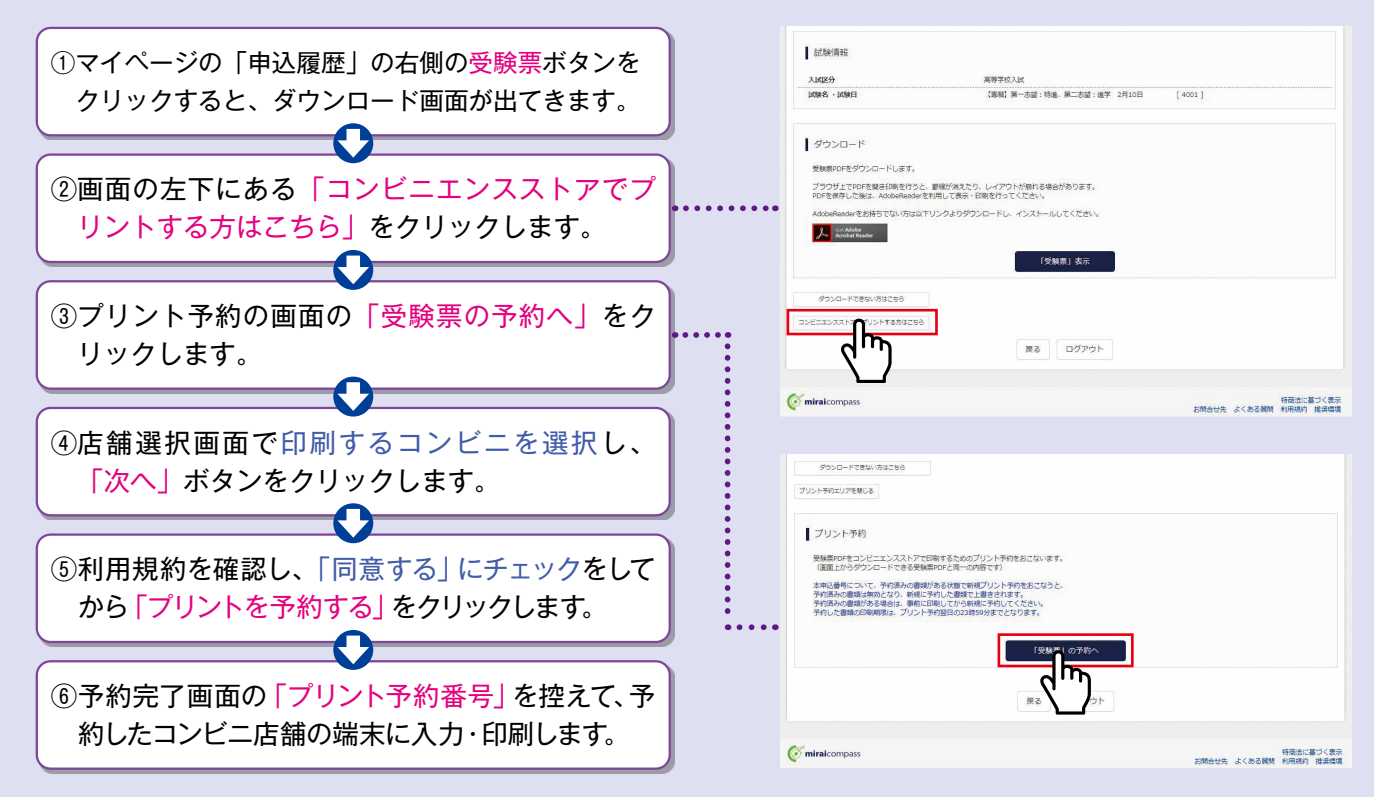

# 入学検定料のお支払方法について

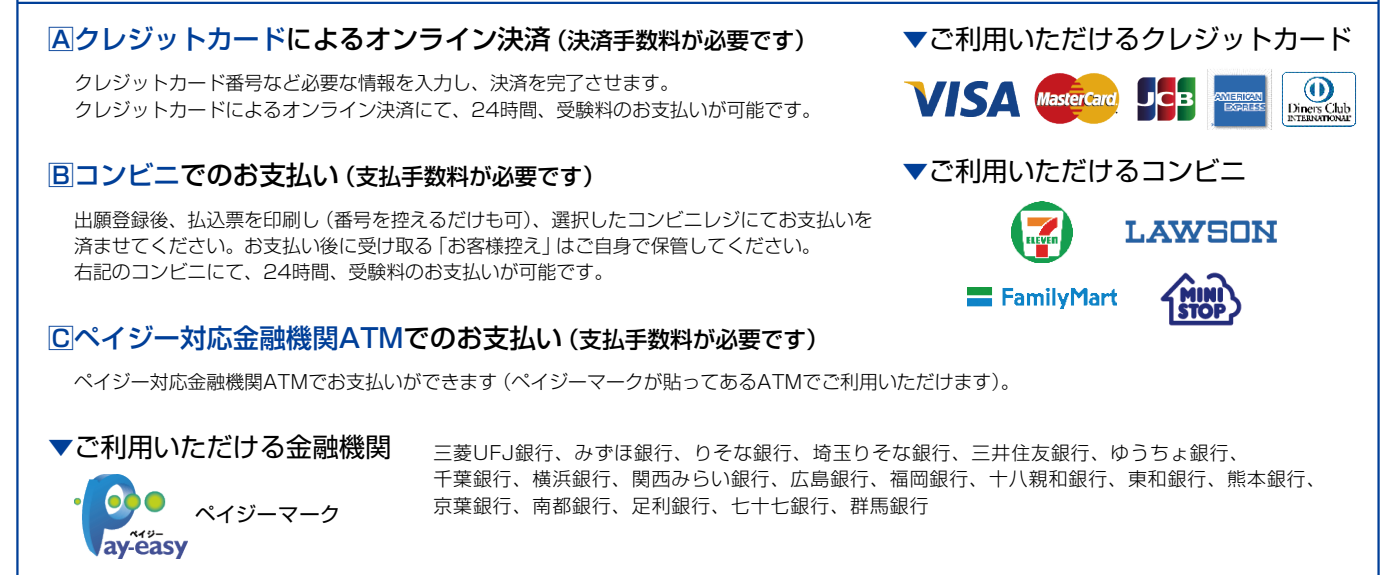

※システム・操作に関するお問合せは、出願サイトの「お問合せ先」のリンクからご確認ください。 ※入試内容に関するお問合せは、京都産業大学附属高等学校 入試広報室までご連絡ください。

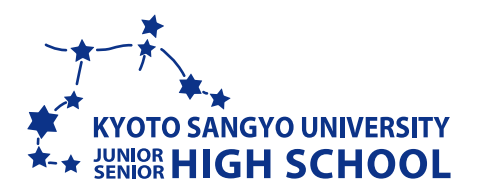

# 京都産業大学附属高等学校

〒600-8577 京都府京都市下京区中堂寺命婦町1-10 ▶入試広報室 [月~金 9:00~16:00] TEL.075-279-0001(代表)